# RSA NetWitness Logs

Event Source Log Configuration Guide

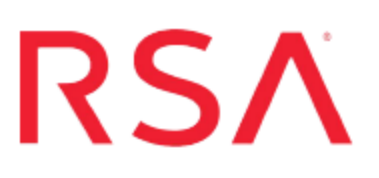

## **Novell eDirectory**

Last Modified: Tuesday, May 09, 2017

## **Event Source Product Information:**

Vendor: Novell Event Source: eDirectory Version: 8.8 Supported Platforms: Microsoft Windows and Linux

#### **RSA Product Information:**

Supported On: NetWitness Suite 10.0 and later Event Source Log Parser: edirectory Collection Method: SNMP Event Source Class.Subclass: Security.Access Control To configure Novell eDirectory, you must complete these tasks:

- Configure Novell eDirectory to send SNMP
- Configure SNMP Event Sources on the NetWitness Suite

## **Configure Novell eDirectory to send SNMP**

Depending on your platform, select one of the following tasks:

- Configure Novell eDirectory on a Microsoft Windows Server
- Configure Novell eDirectory on a Linux Server

## **Configure Novell eDirectory on a Microsoft Windows Server**

To configure Novell eDirectory on a Microsoft Windows server, you must complete these tasks:

- I. Configure the Novell eDirectory event source
- II. Configure Novell eDirectory on a Microsoft Windows Server

#### **Configure the Novell eDirectory Event Source**

#### To configure the Novell eDirectory event source:

- 1. Open the Novell iManager web interface, and authenticate with administrator credentials.
- 2. Select Roles and Tasks.
- 3. Expand SNMP in the left-hand pane and select SNMP Overview.
- 4. Select the SNMP Group that you want to monitor.
- 5. On the General tab, select Traps.
- 6. For every trap that you want to monitor, select the box for that trap in the **Active** column.
- 7. Click Apply.

#### **Configure Novell eDirectory on a Microsoft Windows Server**

#### To configure the Novell eDirectory on a Microsoft Windows Server:

 To open the Services MMC, on the server running Novell eDirectory, click Start > Program > Administrative Tools > Services.

- 2. Double-click the SNMP service and select the Traps tab.
- 3. In the Community name section, type public.
- 4. Click add to list.
- 5. In the **Traps destinations** section, select **Add**, and enter the IP address of the RSA NetWitness Suite Log Collector.
- 6. Click Add.
- 7. Click OK.

### **Configure Novell eDirectory on a Linux Server**

To configure Novell eDirectory on a Linux Server, you must complete these tasks:

- I. Configure the Novell eDirectory event source
- II. Configure the Master Agent
- III. Start the Master Agent
- IV. Start the Subagent

**Note:** On your Linux system, **net-snmp** should be installed by default. If this service is not on your Linux system, you must install this to configure Novell eDirectory.

#### **Configure the Novell eDirectory Event Source**

#### To configure the Novell eDirectory event source:

- 1. Open the Novell iManager web interface, and authenticate with administrator credentials.
- 2. Select Roles and Tasks.
- 3. Expand SNMP in the left-hand pane and select SNMP Overview.
- 4. Select the SNMP Group that you want to monitor.
- 5. On the General tab, select Traps.
- 6. For every trap that you want to monitor, select the box for that trap in the **Active** column.
- 7. Click Apply.

#### **Configure the Master Agent**

#### To configure the Master Agent:

- 1. Open the **snmpd.conf** file, which is located in the /etc/snmp directory on OES Linux or SLES and in the /etc directory on other Linux platforms.
- 2. In the **snmpd.conf** file, enter the hostname:

```
trapsink myserver public port
where:
```

- myserver is the IP address of the RSA NetWitness Suite Log Collector
- port is the port number: default value is 162
- 3. In the **snmpd.conf** file, add the following line:

master agentx

4. Locate and change the following lines. If these lines are not in the **snmpd.conf** file, add the lines.

| Original Content                          | Changed Content                                  |
|-------------------------------------------|--------------------------------------------------|
| com2sec notConfigUser default public      | com2sec demouser default public                  |
| group notConfigGroup v1<br>notConfigUser  | group demogroup v1 demouser                      |
| view systemview included system           | view all included .1                             |
| access notConfigGroup "" any noauth exact | access demogroup "" any noauth exact all all all |
| systemview none none                      |                                                  |

**Warning:** When you change any configuration file, you must restart the Master Agent and the Subagent.

#### Start the Master Agent

To start the Master Agent, run the following command:

```
/usr/sbin/snmpd -C -c /etc/snmpd.conf
```

#### Start the Subagent

#### To start the Subagent:

1. To start the Subagent, run the following command:

```
/etc/init.d/ndssnmpsa start
```

2. When prompted, enter your user name and password. When you are logged on, if **INTERACTION = ON** is set in the

/etc/opt/novell/eDirectory/conf/ndssnmp/ndssnmp.cfg file, you are prompted to remember your password.

**Note:** If your server goes down, the Master Agent and the Subagent also go down. To start the Master Agent and the Subagent while restarting the server, run the following commands:

```
chkconfig snmpd on
chkconfig ndssnmpsa on
chkconfig ndssnmpsa <run levels>
```

## Configure SNMP Event Sources on NetWitness Suite

The first time that you configure an SNMP event source on RSA NetWitness Suite, you need to add the SNMP event source type and configure SNMP users.

## Add the SNMP Event Source Type

**Note:** If you have previously added the **snmptrap** type, you cannot add it again. You can edit it, or manage users.

#### Add the SNMP Event Source Type:

- 1. In the **RSA NetWitness Suite** menu, select **Administration** > **Services**.
- 2. In the Services grid, select a Log Collector service.
- 3. Click <sup>So</sup> under Actions and select View > Config.
- 4. In the Log Collector **Event Sources** tab, select **SNMP/Config** from the drop-down menu.

The Sources panel is displayed with the existing sources, if any.

5. Click + to open the Available Event Source Types dialog.

| Avai | lable Event So | urce Types | ×  |
|------|----------------|------------|----|
|      | Name ^         |            |    |
|      | snmptrap       |            |    |
|      |                |            |    |
|      |                |            |    |
|      |                |            |    |
|      |                |            |    |
|      |                |            |    |
|      |                |            |    |
|      |                |            |    |
|      |                |            |    |
|      |                |            |    |
|      |                |            |    |
|      |                | Cancel     | ОК |

- 6. Select snmptrap from the Available Event Source Types dialog and click OK.
- 7. Select **snmptrap** in the Event Categories panel.
- 8. Select **snmptrap** in the Sources panel and then click the Edit icon to edit the parameters.

| Edit Source                       |              |    | × |
|-----------------------------------|--------------|----|---|
| Basic                             |              | _  | * |
| Name *                            | snmptrap     |    |   |
| Ports                             |              |    |   |
| Community Strings                 |              |    |   |
| Minimum V3 Security<br>Level      | noAuthNoPriv | ~  |   |
| Collect V1 Traps                  | $\checkmark$ |    |   |
| Collect V2c Traps                 | $\checkmark$ |    |   |
| Collect V3 Traps                  | $\checkmark$ |    |   |
| Enabled                           |              |    |   |
| Advanced                          |              |    |   |
| InFlight Publish Log<br>Threshold | 0            |    |   |
| Maximum Receivers                 | 2            | \$ |   |
| Debug                             | Off          | ~  | Ŧ |
| 4                                 |              | ►  |   |
|                                   | Cancel O     | ĸ  |   |

9. Update any of the parameters that you need to change.

## (Optional) Configure SNMP Users

If you are using SNMPv3, follow this procedure to update and maintain the SNMP v3 users.

#### **Configure SNMP v3 Users**

- 1. In the RSA NetWitness Suite menu, select Administration > Services.
- 2. In the Services grid, select a Log Collector service.
- 3. Click  $\bigcirc$  under Actions and select View > Config.
- 4. In the Log Collector Event Sources tab, select SNMP/SNMP v3 User Manager from the drop-down menu.

The SNMP v3 User panel is displayed with the existing users, if any.

5. Click + to open the Add SNMP User dialog.

| Add SNMP User                |                   |   |      |
|------------------------------|-------------------|---|------|
| Username *                   | SNMPUser1         |   |      |
| Engine ID                    | 80001F8880C71100( |   |      |
| Authentication<br>Type       | SHA               | ~ |      |
| Authentication<br>Passphrase | •••••             |   |      |
| Privacy Type                 | AES               | ~ |      |
| Privacy Passphrase           | •••••             |   |      |
|                              | Close             |   | Save |

6. Fill in the dialog with the necessary parameters. The available parameters are described below..

#### **SNMP User Parameters**

The following table describes the parameters that you need to enter when you create an SNMP v3 user.

| Parameter                    | Description                                                                                                    |
|------------------------------|----------------------------------------------------------------------------------------------------|
| Username *                   | User name (or more accurately in SNMP terminology, security name).<br>RSA NetWitness Suite uses this parameter and the <b>Engine ID</b><br>parameter to create a user entry in the SNMP engine of the collection<br>service. |
|                              | The Username and Engine ID combination must be unique (for example, logcollector).                                                                                                    |
| Engine ID                    | (Optional) Engine ID of the event source. For all event sources sending SNMP v3 traps to this collection service, you must add the username and engine id of the sending event source.                                       |
|                              | For all event sources sending SNMPv3 informs, you must add just the username with a blank engine id.                                                                                                    |
| Authentication<br>Type       | (Optional) Authentication protocol. Valid values are as follows:                                                                                                    |
|                              | • None (default) - only security level of noAuthNoPriv can be used for traps sent to this service                                                                                                    |
|                              | • SHA - Secure Hash Algorithm                                                                                                    |
|                              | • MD5 - Message Digest Algorithm                                                                                                    |
| Authentication<br>Passphrase | Optional if you do not have the <b>Authentication Type</b> set.<br>Authentication passphrase.                                                                                                    |
| Privacy Type                 | <ul><li>(Optional) Privacy protocol. You can only set this parameter if<br/>Authentication Type parameter is set. Valid values are as follows:</li><li>None (default)</li></ul>                                              |
|                              | • AES - Advanced Encryption Standard                                                                                                    |
|                              | • DES - Data Encryption Standard                                                                                                    |
| Privacy<br>Passphrase        | Optional if you do not have the <b>Privacy Type</b> set. Privacy passphrase.                                                                                                    |
| Close                        | Closes the dialog without adding the SNMP v3 user or saving modifications to the parameters.                                                                                                    |
| Save                         | Adds the SNMP v3 user parameters or saves modifications to the parameters.                                                                                                    |

Copyright © 2017 EMC Corporation. All Rights Reserved.

## Trademarks

RSA, the RSA Logo and EMC are either registered trademarks or trademarks of EMC Corporation in the United States and/or other countries. All other trademarks used herein are the property of their respective owners.